HOW TO:

# REGISTER TEAMS ONE-BY-ONE

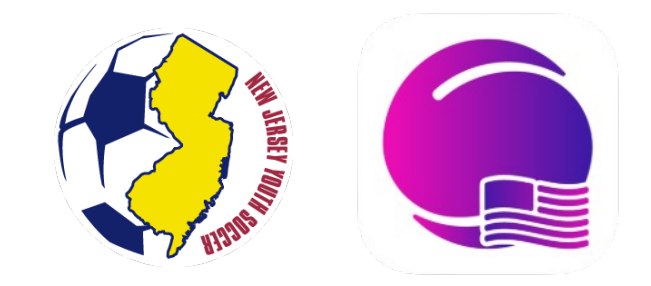

NJYS STATE CUP - COACH GUIDE

## ACCESS YOUR CLUB'S UNIQUE LINK FROM THE STATE CUP WEBSITE.

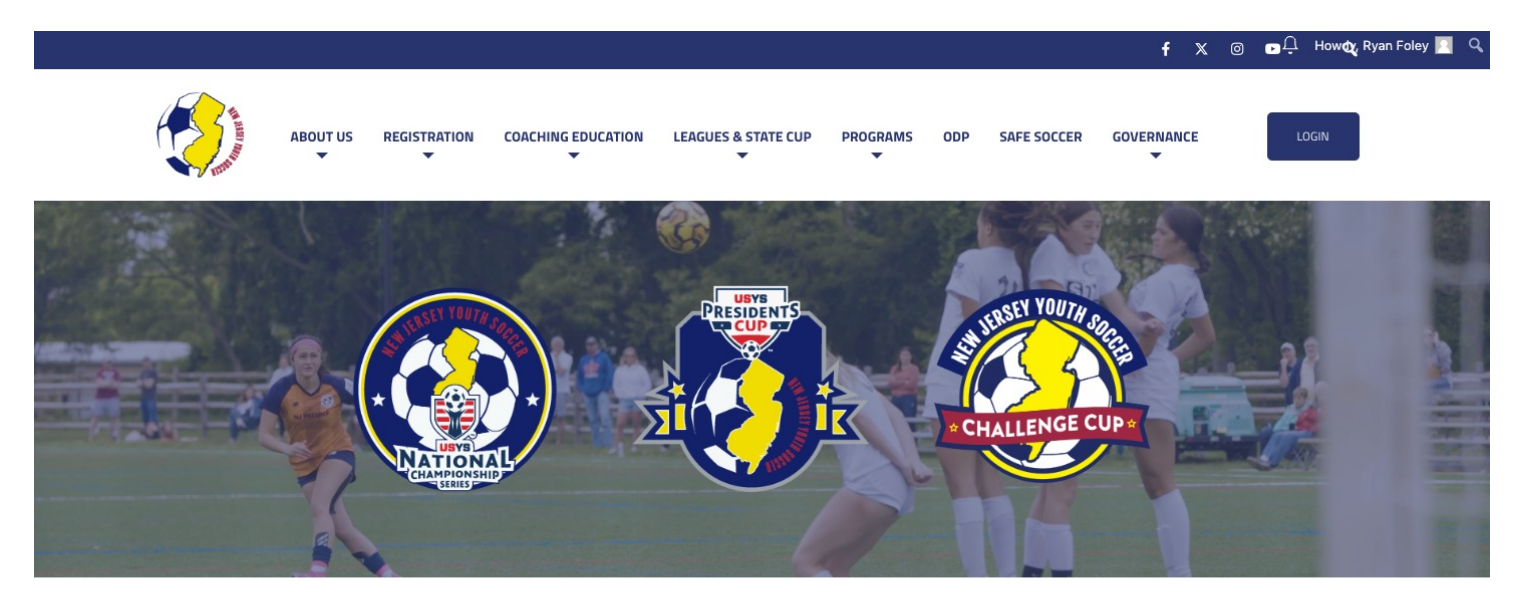

#### **New Jersey Youth Soccer State Cups**

| FALL 2024 (11U-14U)                                                                                                    | PLAY-BY DATES    | →        |
|----------------------------------------------------------------------------------------------------|------------------|----------|
| NJYS State Cups are among the largest state cups programs in the nation, with three levels of play<br>in single elimination format! The competitions crown champions of the state, region, and nation. | ABOUT STATE CUP  | <b>→</b> |
| With the National Championship Series, Presidents Cup, and Challenge Cup tournaments, every<br>participating team has the ability to vie for the title of "State Champion."                            | SQUADI RESOURCES | <b>→</b> |

## CREATE A USER PROFILE. IF YOU ALREADY HAVE A SQUADI ACCOUNT, THEN PROCEED TO LOG-IN.

|                | CREATE USER PROFILE                                                                                             |  |
|----------------|----------------------------------------------------------------------------------------------------|--|
|                | or                                                                                                    |  |
| Existing Men   | nbers                                                                                                    |  |
| Username/Email |                                                                                                    |  |
| Username/Ema   | al constant of the second second second second second second second second second second second second second s |  |
| Password       |                                                                                                    |  |
| Password       |                                                                                                    |  |
| Password       | nuun                                                                                                    |  |

## STEP 3 SELECT THE "NEW TEAM REGISTRATION" OPTION ON THE RIGHT.

| 🖲 squadi |                                                                                       |                         |
|----------|---------------------------------------------------------------------------------------|-------------------------|
|          | Sign up to Competition                                                                |                         |
|          | Add a Participant                                                                     |                         |
|          | + New Participant Registration<br>For All Individual Participants, Referees & Coaches | + New Team Registration |
|          |                                                                                       |                         |
|          |                                                                                       |                         |
|          |                                                                                       |                         |
|          |                                                                                       |                         |

### SELECT THE AGE GROUP AND TOURNAMENT LEVEL THAT THIS TEAM IS PARTICIPATING IN, THEN CLICK "SIGN-UP TO COMPETITION."

| 07/09/2024 10/30/2024                                                 |   |
|-----------------------------------------------------------------------|---|
| Membership Details<br>Membership Product you are registering Team to* |   |
| NJYS State Cup - Player                                               | ~ |
| Registration Age Groups*                                              |   |
| 11U Boys Challenge Cup                                                | ~ |

#### Competition Specifics

Training

No information provided

Special Notes

No information provided

Competition Venue

Jackson Justice Complex

**Contact Details** 

No information provided

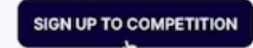

### STEP 5 ENTER YOUR CONTACT INFORMATION. *REMEMBER, THIS WILL BE THE INFORMATION LISTED ON YOUR USER ACCOUNT.*

| New Jersey Youth Soccer Association New Jersey Youth Soccer - New Jersey Youth Soccer State Cups - Fall 202 Rep. Open Rep. Close O7/09/2024 10/30/2024 | 24 (11U-14U)   | Edit |
|----------------------------------------------------------------------------------------------------|----------------|------|
| Veur Deteile                                                                                                    |                |      |
| four Details                                                                                                    |                |      |
| Person Registering Role*                                                                                                    |                |      |
| Admin Manager Player                                                                                                    |                |      |
| Gender 🚱*                                                                                                    |                |      |
| Male Female Non-Binary/Gender Fluid Differently Identify                                                                                               |                |      |
|                                                                                                    |                |      |
| First Name*                                                                                                    | Middle Name    |      |
| First Name                                                                                                    | Middle Name    |      |
|                                                                                                    |                |      |
| Last Name*                                                                                                    | Date of Birth* |      |
| Last Name                                                                                                    | mm-dd-yyyy     | 8    |
|                                                                                                    |                |      |
| Mobile Number*                                                                                                    | Email          |      |
| Mobile Number                                                                                                    | Email          |      |
|                                                                                                    |                |      |
| Enter Address                                                                                                    |                |      |
| Country of Residence*                                                                                                    |                |      |
| Please select a country                                                                                                    |                | ~    |

### SELECT EITHER THE "ADMIN" OR "MANAGER" ROLE. DON'T SELECT THE PLAYER OPTION.

### ENTER THE TEAM NAME EXACTLY AS IT APPEARS IN THE NEW JERSEY YOUTH SOCCER SPORTS CONNECT SYSTEM. WHEN COMPLETE, CLICK "NEXT".

| ● No              |                             |                   |             |
|-------------------|-----------------------------|-------------------|-------------|
| Emergency Contact |                             |                   |             |
| First Name*       | Last Name*                  |                   |             |
| Ima               | Demo                        |                   |             |
| Mobile Number*    | Relationship to Participant |                   |             |
| 555555555         | Other                       |                   | ~           |
| Team Details      |                             | DOWNLOAD TEMPLATE | IMPORT TEAM |
| Team Name*        |                             |                   |             |
| NJYS Demo Team    |                             |                   |             |
| + Add Team Member |                             |                   |             |
|                   |                             |                   | NEXT        |
|                   |                             |                   | 6           |

## CONFIRM THE DETAILS ARE ACCURATE, THEN CLICK "SIGN-UP TO COMPETITION."

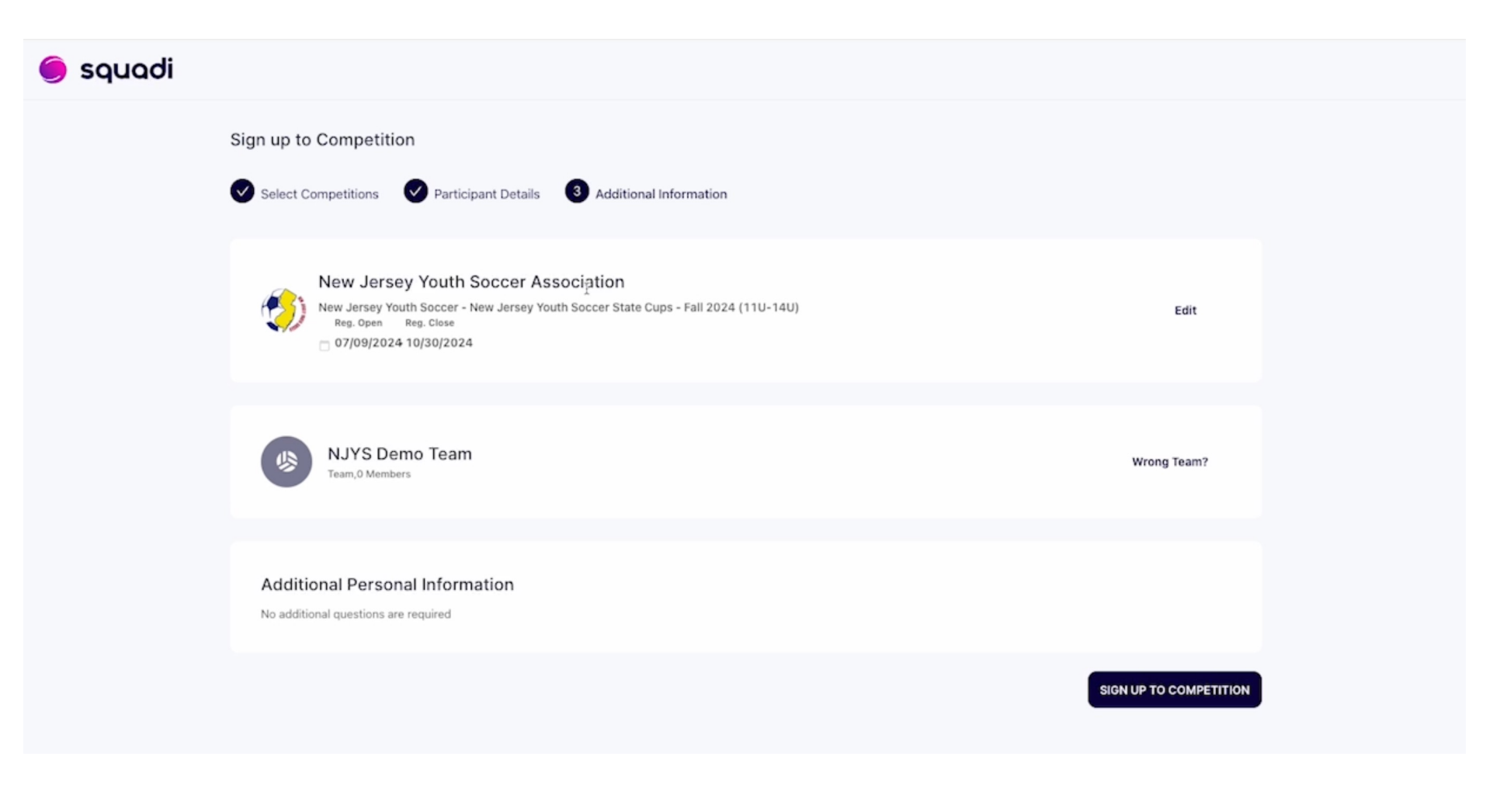

### SUBMIT YOUR PAYMENT. SELECT THE "FULL-COMPETITION - PAY UPFRONT" OPTION FOR CREDIT CARD, DEBIT CARD, OR BANK WITHDRAWLS.

| squadi                                                                                                    |                 |                                                                                                    |                                                    |
|----------------------------------------------------------------------------------------------------|-----------------|----------------------------------------------------------------------------------------------------|----------------------------------------------------|
| articipants                                                                                                    |                 |                                                                                                    |                                                    |
| NJYS Demo Team         Team, 0 Members         Competition         New Jersey Youth Soccer State Cups - Fall 2024 (11U-14U)         New Jersey Youth Soccer Association | Edit 🖍 Remove 🗇 | Your order<br>NJYS Demo Team - New Jersey Youth Soccer S<br>14U)<br>Ima Demo<br>Full Competition - Upfront<br>Total Payment Due     | ate Cups - Fall 2024 (11U-<br>\$200.00<br>\$200.00 |
| You are paying Competition and Deposit Fees (if applicable) for the team.                                                                                               |                 |                                                                                                    |                                                    |
| What would you like to pay for?      Full Competition - Upfront      Offline                                                                                            |                 | Terms & Conditions Terms and Conditions for New Jersey Youth Soccer I have read and agree to all of the above Terms and Conditions* |                                                    |
|                                                                                                    |                 | CONTINUE                                                                                                    |                                                    |
| `                                                                                                    |                 |                                                                                                    |                                                    |
|                                                                                                    |                 |                                                                                                    |                                                    |

## **READ AND AGREE TO THE TERMS AND CONDITIONS, THEN CLICK CONTINUE.**

## AFTER ENTERING YOUR PAYMENT DETAILS, CLICK "SUBMIT."

| squadi                                                                                                    |                                                                            |                                          |
|----------------------------------------------------------------------------------------------------|----------------------------------------------------------------------------|------------------------------------------|
| Secure Payment Options<br>There is no payment required<br>You must press SUBMIT to complete your Registration. | Your order<br>NJYS Demo Team - New Jersey Youth Soccer<br>140)<br>Ima Demo | State Cups - Fall 2024 (11U-<br>\$200.00 |
| SUBMIT                                                                                                    | Sub-total<br>Shipping<br>GST                                               | <b>\$0.00</b><br>\$0.00<br>\$0.00        |
|                                                                                                    | Charity Donation Total                                                     | \$0.00<br><b>\$0.00</b>                  |
|                                                                                                    | Transaction Fee ① Total Payment Due                                        | \$0.00<br><b>\$0.00</b>                  |
|                                                                                                    | ВАСК                                                                       |                                          |

### **YOU'RE ALL SET!**

**NEED ASSISTANCE?** 

## CONTACT STATECUPS@NJYOUTHSOCCER.COM

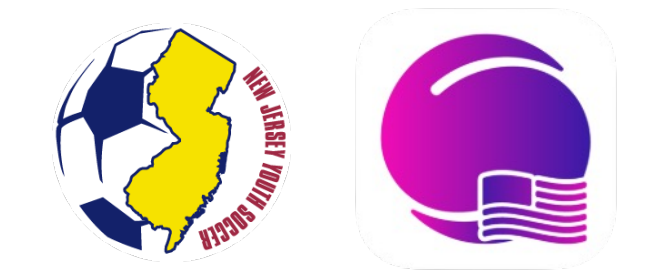